## Influence-based moving-load analysis first steps (CSiBridge)

## Tutorial

| Name:        | Influence-based moving-load analysis first steps (CSiBridge)   |
|--------------|----------------------------------------------------------------|
| Description: | Procedure for setting up influence-based moving-load analysis. |
| Program:     | CSiBridge                                                      |
| Version:     | 18.0.1                                                         |
| Model ID:    |                                                                |
|              |                                                                |
|              |                                                                |
|              |                                                                |

Influence-based moving-load analysis can be setup using the following procedure:

- Define Vehicle through "Loads Tab > Vehicles > New"
  Define vehicle class through "Loads Tab > Vehicle Classes > New". Note that default vehicle class is automatically added for each vehicle.
- Define layout line via "Layout Tab > Layout Line > New"
- Define lane via "Layout Tab > Lane > New"
- Define a moving-load case via "Analysis Tab > Load Cases > New". Set the load-case type to Moving Load, then specify the vehicles and lanes assigned to this moving load, as shown in Figure 1:

| Load Case Name                                                                                   |                                  |                           | Notes           |                                                                      | Load Case Type              |                              |
|--------------------------------------------------------------------------------------------------|----------------------------------|---------------------------|-----------------|----------------------------------------------------------------------|-----------------------------|------------------------------|
| Moving                                                                                           |                                  | Set Def Name              | Modify/Show     |                                                                      | Moving Load                 | ✓ Design                     |
| Stiffness to                                                                                     | o Use                            |                           |                 |                                                                      | Directional Factors         |                              |
| Zero Initial Conditions - Unstressed State                                                       |                                  |                           |                 |                                                                      | Vertical                    | 1.                           |
| Stiffne                                                                                          | ess at End of Nonlinear Case     | Braking/Acceleration      |                 |                                                                      |                             |                              |
| Important                                                                                        | t Note: Loads from the N<br>case | Ionlinear Case are NOT in | cluded in the c | current                                                              | Centrifugal                 |                              |
| Loads Applied<br>Min Loaded Max Loaded<br>Vehicle Class Scale Factor Lanes Lanes<br>Assign Lanes |                                  |                           |                 | MultiLane Scale Factors<br>Number of Reduction Scale<br>Lanes Factor |                             |                              |
| Number                                                                                           | COOPERE80 V 1                    | 0                         | 0               | Loaded                                                               | Loaded                      | 7                            |
| 1                                                                                                | COOPERE80 1                      | 0                         | 0               | All .                                                                | 1                           |                              |
|                                                                                                  |                                  |                           |                 |                                                                      | 2 1                         | Modify                       |
|                                                                                                  |                                  |                           |                 |                                                                      | Lanes Loaded for Assignmen  | 11                           |
| Add Modify Delete                                                                                |                                  |                           |                 |                                                                      | List of Lane<br>Definitions | Selected Lane<br>Definitions |
|                                                                                                  |                                  |                           |                 |                                                                      | >                           | LANE1<br>LANE2               |
|                                                                                                  |                                  |                           |                 |                                                                      | <                           |                              |
|                                                                                                  |                                  |                           |                 |                                                                      |                             | 1                            |
|                                                                                                  |                                  | 1000000000                |                 |                                                                      | Mass Source                 |                              |

Figure 1: Moving load case definition

## See Also

• CSI Analysis Reference Manual , Chapter "Moving Load Analysis"